# HANDLEIDINGEN AANMELDEN WIFI NETWERK CURIO

De procedures in deze handleiding zijn bestemd voor studenten met een geldig gebruikersaccount

#### Informatie over het wifi netwerk van Curio

Op alle locaties van Curio (VMBO en MBO) maken we gebruik van hetzelfde wifi netwerk. Daardoor kan je, nadat je eenmalig je apparaat op het wifi netwerk hebt aangemeld, op alle locaties van Curio gratis gebruik maken van de wifi. De naam van het wifi netwerk voor alle locaties is IT-Workz-Draadloos. Hoe je deze in moet stellen, lees je in dit document.

> Sander van der Kruijssen Medewerker ICT team Curio zorg en welzijn

# Inhoud

| Algemene informatie                                | 3  |
|----------------------------------------------------|----|
| Windows 7 en Windows 10 aanmelden op de wifi       | 4  |
| Windows 7 en Windows 10 aanmelden op de wifi       | 5  |
| Mac-book aanmelden op de wifi                      | 6  |
| Google Chrome book aanmelden op de wifi            | 7  |
| Android telefoon en/of tablet aanmelden op de wifi | 8  |
| iPad of iPhone aanmelden op de wifi                | 9  |
| Windows Phone 10 op de wifi aanmelden              | 10 |

# Algemene informatie

Over het algemeen zou je ieder apparaat met de volgende gegevens aan moeten kunnen melden. Mocht dit niet werken, dan kan je bij het besturingssysteem naar keuze kijken voor meer gedetailleerde informatie.

Netwerknaam: IT-Workz-draadloos Gebruikersnaam: <d-nummer>@rocwb.local (bijvoorbeeld: d123456@rocwb.local) Wachtwoord: je wachtwoord wat je gebruikt voor het aanmelden op de studentenportaal van school

Als je gebruikersnaam niet gelijk geaccepteerd wordt, kan je de volgende varianten van de gebruikersnaam voor de wifi gebruiken: rocwblocal\<d-nummer> (bijvoorbeeld: rocwblocal\d123456) <d-nummer>@rocwblocal <d-nummer>@edu.rocwb.nl

Let op: de gebruikersnaam voor de wifi is niet hetzelfde als je schoole-mailadres.

Mocht je, ondanks de gegevens in dit document, je apparaat niet aangemeld krijgt. Kan je contact opnemen met de helpdesk voor en door studenten. Deze is op de volgende wijzen te bereiken:

076-5048144 (8.30 – 16.30 uur)

**O6-11783333 (8.30 – 16.30 uur)** 

)

pcsupport@curio.nl (reactie binnen één schooldag)

<u>https://student.curio.nl</u>

#### Windows 7 en Windows 10 aanmelden op de wifi

Ongeacht het merk van je laptop, kan je met de onderstaande stappen je laptop met de wifi van school verbinden.

- 1. Klik rechtsonder op het wifi symbool
- 2. Kies in de beschikbare lijst op IT-Workz-draadloos
- 3. Vink het vakje aan bij "Automatisch verbinden"
- 4. Klik nu op Verbinden
- In het pop-up scherm wat je nu krijgt, vul je in het bovenste veld je gebruikersnaam in met daarachter @rocwb.local. Dus bijvoorbeeld: d123456@rocwb.local In het onderste veld voer jij je wachtwoord in wat je ook bij de studentenportaal van school gebruikt om je aan te melden
- 6. Klik op **OK**

)

7. Nadat je op OK hebt geklikt, krijg je nog een veiligheidsmelding. Klik hier op **Doorgaan** of **Toch verbinden** om de verbinding met de wifi tot stand te laten komen

Als je gebruikersnaam niet gelijk geaccepteerd wordt, kan je de volgende varianten van de gebruikersnaam voor de wifi gebruiken: rocwblocal\<d-nummer> (bijvoorbeeld: rocwblocal\d123456) <d-nummer>@rocwblocal <d-nummer>@edu.rocwb.nl

Contactgegevens PCSupport:

076-5048144 (8.30 – 16.30 uur)

- **O**6-11783333 (8.30 16.30 uur)
- pcsupport@curio.nl (reactie binnen één schooldag)
- https://student.curio.nl

#### Windows 8 aanmelden op de wifi

Ongeacht het merk van je laptop, kan je met de onderstaande stappen je laptop met de wifi van school verbinden.

- 1. Ga met je muis naar de rechter bovenhoek
- 2. Klik op Instellingen
- 3. Klik op Draadloze internetverbinding (de 5 balkjes)
- 4. Klik op IT-Workz-draadloos en klik op Verbind
- In het pop-up scherm wat je nu krijgt, vul je in het bovenste veld je gebruikersnaam in met daarachter @rocwb.local. Dus bijvoorbeeld: d123456@rocwb.local In het onderste veld voer jij je wachtwoord in wat je ook bij de studentenportaal van school gebruikt om je aan te melden
- 6. Klik op **OK**
- 7. Nadat je op OK hebt geklikt, krijg je nog een veiligheidsmelding. Klik hier op **Doorgaan** of **Toch verbinden** om de verbinding met de wifi tot stand te laten komen

Als je gebruikersnaam niet gelijk geaccepteerd wordt, kan je de volgende varianten van de gebruikersnaam voor de wifi gebruiken: rocwblocal\<d-nummer> (bijvoorbeeld: rocwblocal\d123456) <d-nummer>@rocwblocal <d-nummer>@edu.rocwb.nl

Als dit nog niet lukt, kan je contact opnemen met PCSupport:

) © ⊠

06-11783333 (8.30 – 16.30 uur)

076-5048144 (8.30 - 16.30 uur)

pcsupport@curio.nl (reactie binnen één schooldag)

https://student.curio.nl

# Mac-book aanmelden op de wifi

Ongeacht de versie van je Mac-book kan je met de onderstaande stappen je MAC-book met de wifi van school verbinden.

- 1. Ga naar **Systeemvoorkeuren**
- 2. Ga naar Netwerk
- 3. Selecteer Wifi
- 4. Klik op Schakel Wi-Fi in
- 5. Kies bij "Netwerknaam" voor het netwerk IT-Workz-draadloos
- 6. Kies bij "Modus" voor de optie Automatisch
- 7. Bij gebruikersnaam vul je gebruikersnaam van school in met daarachter @rocwb.local. Bijvoorbeeld: d123456@rocwb.local
- 8. Vul bij wachtwoord je wachtwoord in die je ook gebruikt om jezelf op de studentenportaal van school aan te melden
- 9. Vink de optie **Onthoud dit netwerk** aan om de volgende keer automatisch met het netwerk verbonden te worden
- 10. Klik op Verbind
- 11. Als het goed is, wordt de verbinding met de wifi gemaakt.

Als je gebruikersnaam niet gelijk geaccepteerd wordt, kan je de volgende varianten van de gebruikersnaam voor de wifi gebruiken: rocwblocal\<d-nummer> (bijvoorbeeld: rocwblocal\d123456) <d-nummer>@rocwblocal <d-nummer>@edu.rocwb.nl

Als dit nog niet lukt, kan je contact opnemen met PCSupport:

076-5048144 (8.30 – 16.30 uur)

) © ⊠

06-11783333 (8.30 – 16.30 uur)

pcsupport@curio.nl (reactie binnen één schooldag)

https://student.curio.nl

#### Google Chrome book aanmelden op de wifi

Ongeacht het merk van je Google Chrome book, kan je met de onderstaande stappen je deze met de wifi van school verbinden.

- 1. Open je wifi instellingen en selecteer IT-Workz-draadloos
- 2. Open de instellingen voor dit netwerk
- 3. Kies bij EAP Methode voor **PEAP**
- 4. Kies bij Phase 2 Verificatie voor MSCHAPV2
- 5. Kies bij server CA Certificaat voor Niet controleren
- 6. Kies bij gebruiker certificaat voor Niet geïnstalleerd
- 7. Vul bij identiteit in: <d-nummer>@edu.rocwb.nl (bijvoorbeeld: d123456@edu.rocwb.nl)
- 8. Vul bij het wachtwoord je eigen wachtwoord in die je ook gebruikt bij het aanmelden op de studentenportaal van school
- 9. Het veld bij Anonieme identiteit laat je leeg
- 10. Klik op **Verbinden** om de verbinding met het wifi netwerk te maken.

Als je gebruikersnaam niet gelijk geaccepteerd wordt, kan je de volgende varianten van de gebruikersnaam voor de wifi gebruiken: rocwblocal\<d-nummer> (bijvoorbeeld: rocwblocal\d123456) <d-nummer>@rocwblocal

<d-nummer>@edu.rocwb.nl

)

Als dit nog niet lukt, kan je contact opnemen met PCSupport:

076-5048144 (8.30 – 16.30 uur)

96-11783333 (8.30 – 16.30 uur)

pcsupport@curio.nl (reactie binnen één schooldag)

<u>https://student.curio.nl</u>

# Android telefoon en/of tablet aanmelden op de wifi

Alle merken telefoon en tablet met Android als besturingssysteem kan je met de onderstaande stappen met de wifi verbinden.

- 1. Open je App lijst en klik op Instellingen
- 2. Kies nu voor de optie Verbindingen (bij sommige toestellen kan je deze stap overslaan)
- 3. Kies nu voor de optie Wi-Fi en schakel deze in
- 4. Klik op IT-Workz-draadloos
- 5. Kies bij "EAP Methode" voor PEAP
- 6. Kies bij "Phase 2-verificatie" voor MSCHAPV2
- 7. Kies bij "CA-certificaat" de optie Niet valideren
- 8. Vul bij de "Identiteit" je gebruikersnaam van school in met daarachter @rocwb.local Bijvoorbeeld: d123456@rocwb.local
- 9. Het veld "Anonieme identiteit" laat je leeg
- 10. In het veld "Wachtwoord" voer jij je wachtwoord in die je ook gebruikt om je bij de studentenportaal van school aan te melden
- 11. Klik nu op Verbinden
- 12. Als het goed is, is je Android apparaat succesvol met de wifi verbonden

Als je gebruikersnaam niet gelijk geaccepteerd wordt, kan je de volgende varianten van de gebruikersnaam voor de wifi gebruiken: rocwblocal\<d-nummer> (bijvoorbeeld: rocwblocal\d123456)

<d-nummer>@rocwblocal

<d-nummer>@edu.rocwb.nl

Als dit nog niet lukt, kan je contact opnemen met PCSupport:

076-5048144 (8.30 - 16.30 uur)

)  $\bowtie$ 

06-11783333 (8.30 - 16.30 uur)

pcsupport@curio.nl (reactie binnen één schooldag)

https://student.curio.nl

# iPad of iPhone aanmelden op de wifi

Alle versies van iPhone en iPad kan je met de onderstaande stappen succesvol met de wifi van school verbinden.

- 1. Klik op de Home knop en klik op Instellingen
- 2. Klik op Wi-Fi en schakel deze in
- 3. Klik op IT-Workz-Draadloos
- 4. Vul bij de "Identiteit" je gebruikersnaam van school in met daarachter @rocwb.local Bijvoorbeeld: d123456@rocwb.local
- 5. In het veld "Wachtwoord" voer jij je wachtwoord in die je ook gebruikt om je bij de studentenportaal van school aan te melden
- 6. Klik nu op **Verbind**
- 7. Indien je een certificaatmelding krijgt, klik je op de knop Accepteer
- 8. De verbinding met de wifi wordt nu gemaakt

Als je gebruikersnaam niet gelijk geaccepteerd wordt, kan je de volgende varianten van de gebruikersnaam voor de wifi gebruiken: rocwblocal\<d-nummer> (bijvoorbeeld: rocwblocal\d123456) <d-nummer>@rocwblocal <d-nummer>@edu.rocwb.nl

Als dit nog niet lukt, kan je contact opnemen met PCSupport:

**)** 076-5048144 (8.30 – 16.30 uur)

- **O6-11783333 (8.30 16.30 uur)**
- pcsupport@curio.nl (reactie binnen één schooldag)
- https://student.curio.nl

# Windows Phone 10 op de wifi aanmelden

- 1. Klik op Instellingen
- 2. Kies voor de optie Netwerk en draadloos
- 3. Druk op Wi-Fi en schakel deze in
- 4. Selecteer in de lijst met draadloze netwerken IT-Workz-draadloos
- 5. Vul bij de "Gebruikersnaam" je gebruikersnaam van school in met daarachter @rocwb.local Bijvoorbeeld: d123456@rocwb.local
- 6. In het veld "Wachtwoord" voer jij je wachtwoord in die je ook gebruikt om je bij de studentenportaal van school aan te melden
- 7. Selecteer bij "Validatie van servercertificaat de optie Altijd vragen
- 8. Selecteer bij "EAP-methode" voor de optie **PEAP MS-CHAP v2**
- 9. Als het goed is, wordt de verbinding nu gemaakt

Als je gebruikersnaam niet gelijk geaccepteerd wordt, kan je de volgende varianten van de gebruikersnaam voor de wifi gebruiken: rocwblocal\<d-nummer> (bijvoorbeeld: rocwblocal\d123456) <d-nummer>@rocwblocal <d-nummer>@edu.rocwb.nl

#### Als dit nog niet lukt, kan je contact opnemen met PCSupport:

076-5048144 (8.30 – 16.30 uur)

- **O**6-11783333 (8.30 16.30 uur)
- pcsupport@curio.nl (reactie binnen één schooldag)
- https://student.curio.nl

)